<u>ktk</u> ケイティケイ株式会社

< WindowsLive メール 2012 の場合 >

| <ul> <li>○ 愛信トレイ - Windows Live メール</li> <li>ホーム フォルター 表示 アカウント</li> <li>● ホーム フォルター 表示 アカウント</li> <li>● アリーフ<br/>・・・・・・・・・・・・・・・・・・・・・・・・・・・・・</li></ul>                                                                                                    | <ul> <li>WindowsLive メールを起動します。</li> <li>左欄から該当するアカウント名をクリ<br/>ックし、上欄「アカウント」をクリック<br/>します。</li> <li>「プロパティ」のボタンを押します。</li> </ul>                                                                                                    |
|----------------------------------------------------------------------------------------------------|----------------------------------------------------------------------------------------------------|
| <ul> <li>         example@example.com プロパティ     </li> <li>         金般 サーバー セキュリティ 詳細設定     </li> <li>サーバーのポート番号         送信メール (SMTP)(0): 587 限定値を使用(U)         □ このサーバーはセキュリティで保護された接続 (SSL) が必要(Q)         受信メール (POP3)(I): 110         □ このサーバーはセキュリティで保護された接続 (SSL) が必要(C)         サーバーのタイムアウト(T)         短い 1分         送信         ○ 次のサイズよりメッセージが大きい場合は分割する(B) 60 ♥ KB         配信         ⑦ サーバーにメッセージのコピーを置く(L)         □ サーバーから削除する(R) 7 ♥ 日後         □ [ごみ箱]を空にしたら、サーバーから削除(M)         OK キャンセル 適用(A)     </li> </ul> | <ul> <li>②</li> <li>「プロパティ」の画面が表示されます。</li> <li>「詳細設定」タブをクリックし、画面下部の配信項目を確認します。</li> <li>□「サーバーにメッセージのコピーを置く」にチェックが入っていて、</li> <li>□「サーバーから削除する」にチェックが入っていない場合、メールソフトで受信したメールであってもサーバーには蓄積され続けて容量オーバーの原因になります。</li> <li>&lt;複数の端末で同じメールを受信している場合&gt;</li> <li>→③ - 1</li> <li>&lt;10端末で受信している場合&gt;</li> <li>→③ - 2</li> </ul> |

© Copyright 2014 ktk Inc. All Rights Reserved.

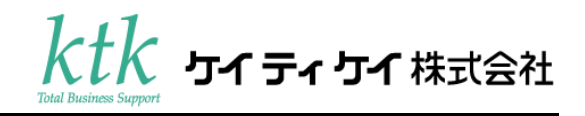

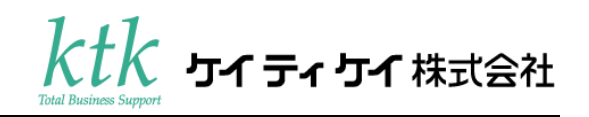

|                                      | 3 - 2              |
|--------------------------------------|--------------------|
| example@example.com プロパティ            | <サーバーにコピーを置かない>    |
| 全般 サーバー セキュリティ 詳細設定                  | □「サーバーから削除する」からチェ  |
|                                      | ックを外し、「適用」ボタンをクリック |
| サーバーの水ード番号                           | します。               |
| 送信メール (SMTP)(O): 587 既定値を使用(U)       |                    |
| □ このサーバーはセキュリティで保護された接続 (SSL) が必要(Q) |                    |
| 受信メール (POP3)(I): 110                 |                    |
| □ このサーバーはセキュリティで保護された接続 (SSL) が必要(C) |                    |
| サーバーのタイムアウト(T)                       |                    |
| 短い                                   |                    |
| 送信                                   |                    |
| □ 次のサイズよりメッセージが大きい場合は分割する(B) 60 🚔 KB |                    |
| 配信                                   |                    |
| サーバーにメッセージのコピーを置く(L)                 |                    |
| 🔲 サーバーから削除する(R) 7 😓 日後               |                    |
| □ [ごみ箱] を空にしたら、サーバーから削除(M)           |                    |
|                                      |                    |
|                                      |                    |
| OK キャンセル 適用(A)                       |                    |
|                                      |                    |

## < 項目の意味 >

## サーバーにメッセージのコピーを置く

チェックするとメールの受信後もサーバーにメールを残します。 チェックを外すと受信したメールは直ちにサーバーから削除されます。

・サーバーから削除する 〇日後

チェックするとメール受信後、指定の日数が過ぎたメールはサーバーから削除されます。 チェックを外すとサーバーに残されたメールは削除されず残り続けます。

## ・[ごみ箱]を空にしたら、サーバーから削除

チェックするとごみ箱フォルダから削除されたメールはサーバからも削除されます。 ごみ箱フォルダを経由せずに削除したメールはサーバに残ってしまいます。

## © Copyright 2014 ktk Inc. All Rights Reserved.